## 4-1 給付状況照会 給付状況を照会する操作について説明します。

被保険者への給付状況を照会する操作を行います。

ここでは、例として、給付一郎さん (被保険者番号は「00755165」)の給付状況を照 会します。

それでは、操作説明に入ります。

4-1-1「給付管理メニュー」画面で、給付受付等の[給付状況照会]ボタンをクリックします。

| ℰ KDZ0S010:給付管理メニュー                         | - Windows Internet           | t Explorer            |                  |              |            |
|---------------------------------------------|------------------------------|-----------------------|------------------|--------------|------------|
| 🕖 http://okktre01.okk-kouiki.local/Kouki/ko | ouki_war/KZ02S040EventAction | .do                   |                  |              | ~          |
| 開発環境後期高齢者医療広切                               | 或連合電算処理シス                    | テム                    |                  | 処理選択 業務選択    | ログアウト      |
|                                             |                              |                       |                  | ログイン[広域連合事業課 | 10] 802-00 |
| 処理名称:給付管理メニュー                               |                              |                       |                  |              |            |
|                                             |                              |                       |                  |              |            |
|                                             | 被保険者番号                       | 1生房川                  | 生年月日             |              | 引継ぎ 🗐      |
|                                             | (主列)                         |                       |                  |              |            |
| レセブト管理                                      |                              |                       |                  |              |            |
| (油保険業別したゴトー覧)                               | したゴトン院                       |                       |                  |              |            |
|                                             |                              |                       | <u> </u>         |              |            |
| 道課·再審査入力                                    |                              |                       |                  |              |            |
| 道派                                          | 再審査                          | 突合審査                  |                  |              |            |
|                                             |                              |                       |                  |              |            |
| 給付受付等                                       |                              |                       |                  |              |            |
| 支給サブメニュー                                    | 給付状況照会                       | 合付制限対象 1              |                  |              |            |
| <i>メ</i> ノテナンス                              |                              |                       |                  |              | _          |
|                                             |                              | ٦                     |                  |              |            |
|                                             |                              | J                     |                  |              |            |
|                                             |                              |                       |                  |              |            |
|                                             |                              |                       |                  |              |            |
|                                             |                              |                       |                  |              |            |
|                                             |                              |                       |                  |              |            |
|                                             |                              |                       |                  |              |            |
|                                             |                              |                       |                  |              |            |
|                                             |                              | 6 × 070004 0 (6) + 10 | <b>N</b> 01 2001 |              |            |

| 検索対象性               | 青報:被保険者                                              | 皆情報                                  | 選打   | えされている            | ことを確認                     | います。              |
|---------------------|------------------------------------------------------|--------------------------------------|------|-------------------|---------------------------|-------------------|
| 被保険者都               | 昏号:0075516                                           | 5                                    |      |                   |                           |                   |
| KD01S020:個人         | 検索 - Windows Inte<br>"iki.local/Kouki/kouki war/KDZC | ernet Explorer<br>S010EventAction.do |      |                   |                           |                   |
| 開発環境後期高高            | 命者医療広域連合電                                            | 算処理システム                              |      | <u>処</u> 理<br>ログ・ | 選択<br>業務選択<br>ン[広域連合事業課10 | ログアウト<br>] K02-00 |
| 処理名称:個人検            | 索 給付状況照会                                             |                                      |      |                   |                           |                   |
| 検索条件                |                                                      |                                      |      |                   |                           |                   |
| 検索対象情報(*)<br>抽保除表番号 | 被保険者情報 ≥                                             | 世帯番号                                 | ~    | 個人番号              |                           |                   |
| 氏名力ナ                |                                                      | 1201                                 |      |                   |                           |                   |
| 地方公共団体コード           |                                                      | 住所                                   |      |                   |                           | $\frown$          |
| 保険者番号               |                                                      | 請求年月                                 | 電算管理 | <mark>番号</mark>   |                           | 検索                |
|                     |                                                      |                                      | Г    |                   |                           |                   |
|                     |                                                      |                                      |      | 入力が終わ             | りましたら                     |                   |
|                     |                                                      |                                      |      | [検索]ボタ            | マンをクリ                     | ックします。            |
|                     |                                                      |                                      | L    |                   |                           |                   |
|                     |                                                      |                                      |      |                   |                           |                   |
|                     |                                                      |                                      |      |                   |                           |                   |
|                     |                                                      |                                      |      |                   |                           |                   |

## 4-1-3「個人検索」画面に、給付一郎さんの被保険者情報が表示されます。

| 理名                       | 称:個/        | 人検索     | 給付           | 状況照会    |      |           |        |      | -212      | and more H a |     |         |
|--------------------------|-------------|---------|--------------|---------|------|-----------|--------|------|-----------|--------------|-----|---------|
| ****                     | IA.         |         |              |         |      |           |        |      |           |              |     | _       |
| 後索対                      | **<br>象情報(* | )       | 被保険者         | · 信幸服 💙 | 世帯番号 |           |        | 個人番号 |           |              | 1   |         |
| 被保険                      | 者番号         |         | 00755165     | ]       | 性別   | ~         | _      | 生年月日 |           |              | _   |         |
| 氏名力                      | +           |         |              |         |      |           |        |      |           |              |     |         |
| 地方公                      | 共団体コ        | - F     |              |         | 住所   |           |        |      |           |              |     |         |
| <b>呆</b> 険者              | 番号          |         |              |         | 請求年月 |           | 電算管理番号 |      |           |              |     | 検索      |
| 国人信                      | 相一覧         |         |              |         |      |           |        |      |           |              |     | 免件款 1 件 |
| 選択                       | No.         | 個人番     | <del>号</del> | 氏名      |      | 市区町村名     |        | 生年   | 月日        | 性別           | 喪失年 | 月日      |
| 地方公                      | 共団体         | 被保険     | 者番号          | 住所      |      |           |        | 異動   | )年月日      | 個人区分         | 異動事 | 由       |
| ۲                        | 1           | 0035000 | 28191        | 給付 一郎   |      | 沖縄県石川市    |        | 大正   | 10年10月20日 | 男            |     |         |
| 472140 00755165 石崎一丁目一番3 |             | 3階      |              |         | 平成   | 22年04月14日 | 住基     | 個人職  | 権修正       |              |     |         |
|                          |             |         |              |         |      |           |        |      |           |              |     | ,       |

## 4-1-4「給付状況照会」画面が表示されます。

給付一郎さんの高額療養費の給付記録や、療養費や葬祭費等の支給申請情報が確認できます。 また、給付状況は、一番右の列の支出欄に表示される内容で確認できます。

| 1400 40149<br>治付 一即 |                                                                                             |             | 被1米陕省番号<br>住所 | 00785165 10<br>沖縄県石川市石山 | 大正10年10月20日                            |           |              |                                         |
|---------------------|---------------------------------------------------------------------------------------------|-------------|---------------|-------------------------|----------------------------------------|-----------|--------------|-----------------------------------------|
| i索<br>C給和           | 1<br>1<br>1<br>1<br>1<br>1<br>1<br>1<br>1<br>1<br>1<br>1<br>1<br>1<br>1<br>1<br>1<br>1<br>1 | ✓ 支給日       |               | ~                       |                                        | 支給番号      | <del>,</del> | 検索                                      |
| 給む                  | <del>《</del> 況一覧                                                                            |             |               |                         |                                        |           |              | 5                                       |
|                     | 支給番号<br>支給種別                                                                                | 診療年月<br>計算日 | 受付日<br>支給日    | 支給額                     | <ul><li>金融機関</li><li>名義人(カナ)</li></ul> | 種別        | □座番号         | 支出                                      |
| 1                   | 200900207643                                                                                | 平成21年12月    |               | 9.10                    | 1234-456                               | 普通        | 0000005      | (#F                                     |
|                     | 高額療養費                                                                                       | 2010.03.13  |               | 2, 16                   | キュウフ イチ                                | キュウフ イチロウ |              | m±arc                                   |
| ,                   | 200900189279                                                                                | 平成21年11月    | 平成22年04月20日   | 2.46                    | 1234-456                               | 普通        | 0000005      | 受付                                      |
| •                   | 高額療養費                                                                                       | 2010.02.13  |               | 2, 40.                  | キュウフ イチロウ                              |           |              | 2.19                                    |
| ,                   | 20100000969                                                                                 | 平成20年07月    | 平成22年04月20日   | 11 52                   | 1234-456                               | 普通        | 1234567      | 一一一一一一一一一一一一一一一一一一一一一一一一一一一一一一一一一一一一一一一 |
| ,                   | 療義費                                                                                         | 2010.04.20  |               | 11,05                   | ・ キュウフ イチ                              | 219       |              |                                         |
|                     |                                                                                             |             |               |                         |                                        |           |              | ×                                       |

「給付状況照会」の操作は、以上になります。 [業務選択] ボタンをクリックして、「業務選択メニュー」画面に戻ります。

🔶 給付状況の確認方法

被保険者への給付状況は、支出欄に表示される内容で確認できます。

未 :支給申請を受け付けていません。

受付:支給申請を受け付けました。

済 :給付済みです。

継続:継続支給扱いです。

4-1-5「業務選択メニュー」画面に戻ります。